## Resource Store Ordering/Reporting Process

## Placing an Order and Providing Event Information

1. Login to order items.

Disame.

2. The following page or one very much like it is visible after logging in and navigating to the store homepage. Click on the department/category of your choice to see available materials. Not all departments/categories are available to all users.

| ١ | Welcome Anirudh Rege |       |       |       |     |    | )  | Product Search                                                |
|---|----------------------|-------|-------|-------|-----|----|----|---------------------------------------------------------------|
|   | View/Edit Profile    |       |       |       |     |    |    | Search for [All Categories]   [All Vendors]  Keywords: Search |
|   | My Cart              |       |       |       |     |    |    | Categories<br>OPRC                                            |
|   | С                    | hang  | e Pas | sword |     |    |    | Safety Seats                                                  |
|   | L                    | ogout | +     |       |     |    |    | Tech Resources                                                |
|   |                      | oyour |       |       |     |    | -  |                                                               |
|   | <<                   |       | Octo  | ber 2 | 017 |    | >> |                                                               |
|   | S                    | М     | Т     | W     | Т   | F  | S  |                                                               |
|   | 1                    | 2     | 3     | 4     | 5   | 6  | 7  |                                                               |
|   | 8                    | 9     | 10    | 11    | 12  | 13 | 14 |                                                               |
|   | 15                   | 16    | 17    | 18    | 19  | 20 | 21 |                                                               |
|   | 22                   | 23    | 24    | 25    | 26  | 27 | 28 |                                                               |
|   | 29                   | 30    | 31    |       |     |    |    |                                                               |

3. Click on *Checkout* once the required items are added to your cart.

|                                                                      | liew/E | Edit P | rofile |     |    |    | Search for [All Categories] * [All Vendors                                                                                    | •                   |              |          |          |        |  |
|----------------------------------------------------------------------|--------|--------|--------|-----|----|----|----------------------------------------------------------------------------------------------------|---------------------|--------------|----------|----------|--------|--|
| 1                                                                    | Ny Ca  | rt     |        |     |    |    | Keywords: Searc                                                                                                    | ;h                  |              |          |          |        |  |
| (                                                                    | Chang  | e Pas  | sword  | 1   |    |    | There are 10 items in My Cart                                                                                                 |                     |              |          |          |        |  |
| I goout If you are already registered, please login to your account. |        |        |        |     |    |    |                                                                                                    |                     |              |          |          |        |  |
|                                                                      |        |        |        |     |    | -  | <ul> <li>If you would like to register for an account, clic</li> <li>You may also continue with your surchase with</li> </ul> | x roore.            | Incologia in |          |          |        |  |
|                                                                      |        |        |        |     |    |    | <ul> <li>You may also continue with your purchase with</li> </ul>                                                             | hout registering or | logging in.  |          |          |        |  |
| <                                                                    |        | Oct    | ober 2 | 017 |    | >> |                                                                                                    |                     |              |          |          |        |  |
| S                                                                    | М      | Т      | W      | Т   | F  | S  | My Cart                                                                                                    | My Cart             |              |          |          |        |  |
| 1                                                                    | 2      | 3      | 4      | 5   | 6  | 7  |                                                                                                    |                     |              |          |          |        |  |
| 8                                                                    | 9      | 10     | 11     | 12  | 13 | 14 |                                                                                                    |                     |              |          |          |        |  |
| 15                                                                   | 16     | "      | 16     | 19  | 20 | 21 | Items                                                                                                    | Options             | Price        | Quantity | Subtotal | Action |  |
| 22                                                                   | 23     | 24     | 25     | 26  | 27 | 28 | Arch Dut In Order to Our Durity                                                                                               |                     | 50.00        | 40       | 50.00    |        |  |
|                                                                      | 30     | 31     |        |     |    |    | Activity Book - I'm Satel in the Car - Spanish                                                                                | N/A                 | \$0.00       | 10       | \$0.00   | Remove |  |
| 29                                                                   |        |        |        |     |    |    |                                                                                                    |                     |              |          |          |        |  |
| 29                                                                   |        |        |        |     |    |    |                                                                                                    |                     |              |          |          |        |  |
| 9                                                                    |        |        |        |     |    |    |                                                                                                    |                     | Checkout     |          |          |        |  |

4. After you click *Checkout*, you are presented with fields to provide shipping and event information (formerly Public Awareness Materials Plan).

| My Cart         Gatadata I dong ar seat for a schemalan I dong ar seat for a schemalan I dong ar seat for a schemalan I dong ar seat for a schemalan I dong ar seat for a schemalan I dong ar seat for a schemalan I dong ar seat for a schemalan I dong ar seat for a schemalan I dong ar seat for a schemalan I dong ar seat for a schemalan I dong ar seat for a schemalan I dong ar seat for a schemalan I dong ar seat for a schemalan I dong ar schemalan I dong ar schemalan I dong                                             | View/ | /Edi | It Pro | tile  |     |    |    | Personal Address                                       | Edit Profile                                                                                                    |      |
|----------------------------------------------------------------------------------------------------|-------|------|--------|-------|-----|----|----|--------------------------------------------------------|----------------------------------------------------------------------------------------------------|------|
| Change Plassword         First Name         Anirudh         Anirudh           Loport         First Name         Anirudh         Anirudh           1         2         3         4         5         0         7         7           5         M         T         W         T         F         5         3         4         5         0         7         7         7         7         7         7         7         7         7         7         7         7         7         7         7         7         7         7         7         7         7         7         7         7         7         7         7         7         7         7         7         7         7         7         7         7         7         7         7         7         7         7         7         7         7         7         7         7         7         7         7         7         7         7         7         7         7         7         7         7         7         7         7         7         7         7         7         7         7         7         7         7         7         7 <td>My Ca</td> <td>Cart</td> <td></td> <td></td> <td></td> <td></td> <td></td> <td>(instructor information if<br/>ordering car seats for a</td> <td></td> <td></td>                                                                                                    | My Ca | Cart |        |       |     |    |    | (instructor information if<br>ordering car seats for a |                                                                                                    |      |
| Lopoit         First Name         Activuth           Lopoit         Cottober 2017         >>>           M         T         F         S           1         1         N         F         S           0         10         11         12         13         H           1         17         18         2         13         F           2         23         24         25         20         27         25           2         23         24         25         20         27         25           9         20         31         First Name         Fact         Fact           2         23         24         25         20         27         25           9         20         31         First Name         Fact         Fact           2         23         24         25         20         27         25           10         71         Fact         Fact         Fact         Fact           11         25         26         Cottop         Cottop         Cottop           12         26         Cottop         Cottop         Fact         Fact <td>Chane</td> <td>noel</td> <td>Pass</td> <td>word</td> <td>1</td> <td></td> <td></td> <td>technician)</td> <td></td> <td></td>                                                                                                    | Chane | noel | Pass   | word  | 1   |    |    | technician)                                            |                                                                                                    |      |
| Lopolt         Last Name         Rage           M         T         W         T         F         S         Counter 2017         Counter 2017                                                                                                    |       |      |        |       |     |    |    | First Name                                             | Anirudh                                                                                                    |      |
| Addess       Addess         2       3       4       5       6         2       3       4       5       6       7         2       3       4       5       6       7       7         3       10       11       17       18       19       20       21         2       2       2       2       2       20       27       28         3       10       11       17       18       19       20       21         2       2       2       2       20       27       28         9       30       31       9       20       31       9       20       31         -       Faxt Mame       -       -       -       -       -       -       -       -       -       -       -       -       -       -       -       -       -       -       -       -       -       -       -       -       -       -       -       -       -       -       -       -       -       -       -       -       -       -       -       -       -       -       -       - <t< td=""><td>Logou</td><td>out</td><td></td><td></td><td></td><td></td><td></td><td>Last Name</td><td>Rege</td><td></td></t<>                                                                                                    | Logou | out  |        |       |     |    |    | Last Name                                              | Rege                                                                                                    |      |
| October 2017         >>           M         T         F           Q         3         4           1         1         1         1           1         1         1         2         2           2         2         2         2         2         2           2         2         2         2         2         2         2           3         3         -         First Name         -         -           -         Last Name         -         -         -         -           -         Address         -         -         -         -         -           2         23         24         25         20         27         28         -         -           2         33         -         First Name         -         -         -           -         Address         -         -         -         -         -         -           -         Address         -         -         -         -         -         -         -         -         -         -         -         -         -         -         -         - </td <td></td> <td></td> <td></td> <td></td> <td></td> <td></td> <td></td> <td>Address</td> <td></td> <td></td>                                                                                                    |       |      |        |       |     |    |    | Address                                                |                                                                                                    |      |
| M         T         W         T         F         S           2         3         4         5         0         7         7         7           10         11         11         12         13         14         7         7         7         7         7         7         7         7         7         7         7         7         7         7         7         7         7         7         7         7         7         7         7         7         7         7         7         7         7         7         7         7         7         7         7         7         7         7         7         7         7         7         7         7         7         7         7         7         7         7         7         7         7         7         7         7         7         7         7         7         7         7         7         7         7         7         7         7         7         7         7         7         7         7         7         7         7         7         7         7         7         7         7         7         7 </td <td></td> <td>(</td> <td>Octo</td> <td>per 2</td> <td>017</td> <td></td> <td>&gt;&gt;</td> <td>Address 2</td> <td></td> <td></td>                                                                                                    |       | (    | Octo   | per 2 | 017 |    | >> | Address 2                                              |                                                                                                    |      |
| 2       3       4       5       0       7       20       7       20       7       7       7       7       7       7       7       7       7       7       7       7       7       7       7       7       7       7       7       7       7       7       7       7       7       7       7       7       7       7       7       7       7       7       7       7       7       7       7       7       7       7       7       7       7       7       7       7       7       7       7       7       7       7       7       7       7       7       7       7       7       7       7       7       7       7       7       7       7       7       7       7       7       7       7       7       7       7       7       7       7       7       7       7       7       7       7       7       7       7       7       7       7       7       7       7       7       7       7       7       7       7       7       7       7       7       7       7       7       7                                                                                                    | М     | 1    | т      | W     | т   | F  | S  | City<br>State Demines                                  | Ganesville                                                                                                    |      |
| 9       0       11       12       13       14         Pace       Pace       Pace       Pace       Pace       Pace         2       23       24       25       20       27       24       Pace       Pace       Pace         2       23       24       25       20       27       24       Pace       Pace       Pa                                                                                                    | 2     |      | 3      | 4     | 5   | 6  | 7  | Zip Code                                               | FININA                                                                                                    |      |
| 1         10         10         10         21         24         25         20         21         Pax           23         24         25         20         21         28         Email Address         Shipping Address           5         Shipping Address         (/f.nstructor ordering for a technician.)         Fill         Fill           *         First Name                                                                                                    | 9     | )    | 10     | 11    | 12  | 13 | 14 | Phone                                                  |                                                                                                    |      |
| 2         23         24         25         26         27         28           30         31         Shipping Address         (instructor ordering for a technician)         Fist           *         Fist Name         *         *         *           *         Address         *         *         *           *         Address         *         *         *           *         Address         *         *         *           *         Address         *         *         *           *         Address         *         *         *           *         Address         *         *         *           *         Address         *         *         *           *         State Province         *         *         *           *         State Province         *         *         *         *           *         State Province         *         *         *         *           *         State Province         *         *         *         *           *         Frex         *         *         *         *           *         Tope of Even                                                                                                    | 16    | 8    | 17     | 18    | 19  | 20 | 21 | Fax                                                    |                                                                                                    |      |
| 31       Shipping Address       F         (#instructor ordering for a stachnician)       Same as Billing         *First Name       Same as Billing         *First Name       Residence © Company         Company Name       Company Name         *Address       Address         Address 1       Company Name         *Address 2       Company Name         *Outy       State Province         *Do Conty       State Province         *Do Conty       State Province         *Email Address       Conty         *Email Address       Conty         *Email Address       Conty         *Email Address       Conty         *Event Comp       Name of Event         *Auximum 255 characters.       *Requestor Organitation         *Name of Event       ////////////////////////////////////                                                                                                    | 2 23  | 3    | 24     | 25    | 26  | 27 | 28 | Email Address                                          |                                                                                                    | Acti |
| (#Instructor ordering for a technician.)       Image: Same as Billing         • First Name                                                                                                    | 30    | 0 :  | 31     |       |     |    |    | Shipping Address                                       |                                                                                                    |      |
| ■ Same as Billing         • Last Name         • Last Name         • Address 7/pe         • Address 2         • Address 2         • Corpany Name         • Address 2         • Coly         • State Province         • Dords         • Courty         Select One         • Courty         Select One         • France         • Courty         Select One         • Email Address         Upcoming Event Information         • Name of Event         Maximum 255 characters.         • Type of Event         Maximum 255 characters.         • Requestor Organization         • Event City         • Event City         • Event City         • Select One         • Target Audience         • City years         • Target Audience         • City years         • Target Audience         • City years         • Target Audience         • City years         • City wars         • City wars         • Target Audience         • Car Searc One         Car Searc One                                                                                                    |       |      |        |       |     |    |    | (If instructor ordering for a t                        | echnician.)                                                                                                    | Remo |
| First Name     Last Name     Last Name     Address Type     @ Residence ○ Company Company Name     Address Address 2     Address 2     Chy     StateProvince     Fords     Coury     Select One     Coury     Select One     Maximum 255 characters.     Type of Event     Maximum 255 characters.     Type of Event     Maximum 255 characters.     Requestor Organization     Maximum 255 characters.     Type of Event     Maximum 255 characters.     Type of Event     Type of Event     Maximum 255 characters.     Type of Event     Type of Event     Maximum 255 characters                                                                     |       |      |        |       |     |    |    |                                                        | Same as Billing                                                                                                    |      |
| * Last Name<br>* Address Type   Residence  Company Company Company Company Company Company Company Company Address Company Address Company Company Comp            |       |      |        |       |     |    |    | First Name                                             |                                                                                                    |      |
| <ul> <li>AddressType</li> <li>Residence ○ Company</li> <li>Company Name</li> <li>Address</li> <li>Address 2</li> <li>Chy</li> <li>State Province</li> <li>Florida ▼</li> <li>Zip Code</li> <li>Couny</li> <li>Select One ▼</li> <li>Name of Event</li> <li>Maximum 255 characters.</li> <li>Type of Event</li> <li>Maximum 255 characters.</li> <li>Requestor Organization</li> <li>Karendees</li> <li>Event Chy</li> <li>Select One ▼</li> <li>Outer of Expected</li> <li>Address 2</li> <li>Select One ▼</li> <li>County</li> <li>Select One ▼</li> <li>County</li> <li>Select One ▼</li> <li>County</li> <li>Select One ▼</li> <li>County</li> <li>Select One ▼</li> <li>County</li> <li>Select One ▼</li> <li>County</li> <li>Select One ▼</li> <li>County</li> <li>Select One ▼</li> <li>County</li> <li>Select One ▼</li> <li>County</li> <li>Select One Coe</li> <li>Car Seat Check Station Coe</li> <li>Car Seat Check Station Cocopant Protection General Protection General Protection G</li></ul>    |       |      |        |       |     |    |    | * Last Name                                            |                                                                                                    |      |
| Company Name Address 2 Address 2 Color State Province Piorida County Select One County Select One Fax Enail Address Upcoming Event Information Name of Event Maximum 255 characters. Type of Event Kaimum 255 characters. Requestor Organization Kaimum 255 characters. County Select One Event County Select One County Select One County County Select One County County Select One County County Select One County County Select One County County Select One County County Select One County County County Select One County County Select One County County Select One County County County Select One County County County Select One County County C             |       |      |        |       |     |    |    | * AddressType                                          | Residence      Company                                                                                                    |      |
| <ul> <li>Address 2</li> <li>City</li> <li>StateProvince</li> <li>Florida ▼</li> <li>Zip Code</li> <li>County</li> <li>Select One ▼</li> <li>Phone</li> <li>Fax</li> <li>Email Address</li> <li>Upcoming Event Information</li> <li>Name of Event Maximum 255 characters.</li> <li>Type of Event Maximum 255 characters.</li> <li>Requestor Organization</li> <li>Requestor Organization</li> <li>Event City</li> <li>Event Conty</li> <li>Select One ▼</li> <li>Event Conty</li> <li>Select One ▼</li> <li>Event Conty</li> <li>Select One ▼</li> <li>Event Conty</li> <li>Select One ▼</li> <li>Event Conty</li> <li>Select One ▼</li> <li>Event Conty</li> <li>Select One ▼</li> <li>Event Conty</li> <li>Select One ▼</li> <li>Event Conty</li> <li>Select One ▼</li> <li>Select One ▼</li> <li>Select One ■</li> <li>Target Audience</li> <li>Select One ■</li> <li>Select One ■</li> <li>Select One ■</li> <li>Select One ■</li> <li>Select One ■</li> <li>Select One ■</li> <li>Select One ■</li> <li>Select One ■</li> <li>Address</li> <li>Target Audience</li> <li>Select One ■</li> <li>Select One ■</li> <li>Select One ■</li> <li>Select One ■</li> <li>Address and older ↓</li> <li>Aparts and older ↓</li> <li>Aparts and select ↓</li> <li>Aparts and select ↓</li> <li>Appring Loc Salt Miggation ↓</li> <li>Appring Loc Salt Miggation ↓</li> <li>Appring Loc Salt Miggation ↓</li> <li>Appring Loc Salt Miggation ↓</li> <li>Appring Loc Salt Miggation ↓</li> </ul>                                                                                                    |       |      |        |       |     |    |    | Company Name                                           |                                                                                                    |      |
| Address 2   • City   • State Province   • State Province   • State Province   • State Province   • State Province   • County   • Select One   • Email Address   Upcoming Event Information   • Name of Event   • Maximum 255 characters.   • Type of Event   • Maximum 255 characters.   • Type of Event   • Requestor Organization   • Event City   • Event City   • Event City   • Event City   • Event City   • Event County   • Select One   • Type of Event   • Type of Event   • Requestor Organization   • Adarimum 255 characters.   • Event City   • Event County   • Select One   • State of Event   • Target Audience   • Select One   • Target Audience   • Select One   • Car Seat Check Station   CPS Technican Training<br>Crosswalk Safety   Distracted Protection Training<br>Crosswalk Safety   Distracted Protection Training<br>Crosswalk Safety   Distracted Protection Training<br>Crosswalk Safety   Distracted Protection Training<br>Parking Leves Station<br>Coupant Protection General<br>Parking Leves Station<br>Coupant Protection General<br>Parking Leves Station<br>                                                                                                    |       |      |        |       |     |    |    | * Address                                              |                                                                                                    |      |
| Cby     State Province     Florida     Solut     County     Select One     County     Select One     County     Select One     Fax     Solut     County     Select One     Maximum 255 characters     Type of Event     Maximum 255 characters     Type of Event     Maximum 255 characters     Solut     Chy     Select One     County     Select One     Solut     Chy     Select One     County     Select One     Solut     Chy     Select One     Solut     Chy     Solut     Solut     So                   |       |      |        |       |     |    |    | Address 2                                              |                                                                                                    |      |
| State/Province     Florids     Zip Code     County     Select One     Phone     Fax     Email Address Upcoming Event Information     Name of Event     Maximum 255 characters.     Type of Event     Maximum 255 characters.     Requestor Organization     Maximum 255 characters.     Event City     Event County     Select One     Cone     Colore     Date of Event     J     J     J     J     J     J     J     J     J     J     J     J     J     J     J     J     J     J     J     J     J     J     J     Select One     Cone     Select One     Cone     Select One     Cone     Select One     Select One     Cone     Select One     Cone     Select One     Select One     Cone     Select One     Select One                      |       |      |        |       |     |    |    | * City                                                 |                                                                                                    |      |
| Zip Code     Zip Code     County     Select One     Tax     County     Select One     Type of Event     Maximum 255 characters.     Type of Event     Maximum 255 characters.     Type of Event     Maximum 255 characters.     Requestor Organization     Maximum 255 characters.     Requestor Organization     Maximum 255 characters.     Type of Event     Maximum 255 characters.     Type of Event     Maximum 255 characters.     Type of Event     Maximum 255 characters.     Type of Event     Maximum 255 characters.     Taget Audience     Select One     Cone     County     Select One     Cone     County     Select One     Cone     Cone     County     Select One     Cone     Cone                     |       |      |        |       |     |    |    | * State/Province                                       | Elorida ¥                                                                                                    |      |
| <ul> <li>County</li> <li>Select One</li> <li>Phone</li> <li>Fax</li> <li>Email Address</li> <li>Upcoming Event Information</li> <li>* Name of Event</li> <li>Maximum 255 oharacters.</li> <li>* Type of Event</li> <li>Maximum 255 oharacters.</li> <li>* Requestor Organization</li> <li>* Event City</li> <li>Select One</li> <li>Select One</li> <li>Output of Expected</li> <li>Attendees</li> <li>* Target Audience</li> <li>Select One</li> <li>Select One</li> <li>Case of Event</li> <li>I 1/1 (MMADDYYYY)</li> <li>Number of Expected</li> <li>Attendees</li> <li>* Target Audience</li> <li>Select One</li> <li>Select One</li> <li>Case Seat Check Station</li> <li>CPS Technician Training</li> <li>CPS Technician Explant</li> <li>Night Time Crash Mitigation</li> <li>Occupant Protection General Parking Les Satery</li> </ul>                                                                                                    |       |      |        |       |     |    |    | * Zip Code                                             |                                                                                                    |      |
| Phone     Phone     Fax     Email Address     Upcoming Event Information     Name of Event     Maximum 255 characters.     Type of Event     Maximum 255 characters.     Type of Event     Maximum 255 characters.     Requestor Organization     Maximum 255 characters.     Event City     Event County     Select One     Cone     Cone     Select One     Cone     Select One     Select One     Select One     Cone     Select One     Select One     S                   |       |      |        |       |     |    |    | * County                                               |                                                                                                    |      |
| Fax Fax Fax Fax Fax Fax Fax Fax Fax Fax                                                                                                    |       |      |        |       |     |    |    | * Phone                                                | Seeu one                                                                                                    |      |
| <ul> <li>* Email Address</li> <li>Upcoming Event Information</li> <li>* Name of Event Information</li> <li>* Name of Event Maximum 255 characters.</li> <li>* Type of Event Maximum 255 characters.</li> <li>* Requestor Organization Maximum 255 characters.</li> <li>* Event City</li> <li>* Event County Select One ▼</li> <li>* Date of Event / / / / (MM/DD/YYYY)</li> <li>* Number of Expected Attendees</li> <li>* Target Audience Select One C</li> <li>* Target Audience Select One C</li> <li>Emphasis of Event Select One C</li> <li>Emphasis of Event Select One C</li> <li>Select One C</li> <li>* Target Audience Select One C</li> <li>* Target Audience Select One C</li> <li>* Target Audience Select One C</li> <li>* Select One C</li> <li>* Select One C&lt;</li></ul> |       |      |        |       |     |    |    | Eav                                                    |                                                                                                    |      |
|                                                                                                    |       |      |        |       |     |    |    | Fax                                                    |                                                                                                    |      |
| Vpcoming Event Information         * Name of Event         * Type of Event         * Requestor Organization         * Event City         * Event County         Select One         * Date of Event         / _ / _ / _ / _ // _ // _ ////////////                                                                                                    |       |      |        |       |     |    |    | * Email Address                                        |                                                                                                    |      |
| Name of Event       Maximum 255 characters.         Type of Event       Maximum 255 characters.         Requestor Organization       Maximum 255 characters.         Event City       Maximum 255 characters.         Event County       Select One         Date of Event       / / / (MMDD/YYYY)         Number of Expected       Attendees         Target Audience       Select One         Emphasis of Event       Select One         Car Seat Check Station       CPS Technican Training Crosswalk Safety         Distracted Pedestrian/Cyclist Impairment       Night Time Crash Mfigation         Night Time Crash Mfigation       Occupater Protection General                                                                                                    |       |      |        |       |     |    |    | Upcoming Event Inform                                  | ation                                                                                                    |      |
| * Type of Event       Maximum 255 characters.         * Requestor Organization       Maximum 255 characters.         * Event City                                                                                                    |       |      |        |       |     |    |    | * Name of Event                                        | Maximum 255 characters.                                                                                                    |      |
| Requestor Organization     Maximum 255 characters.     Event City     Event County     Select One     Date of Event     J     J     J     (MM/DD/YYYY)     Number of Expected     Attendees     Select One     One     One     One     Select One     Consected     Select One     Consected     Select One     Consected     Select One     Consected     Select One     Consected     Select One     Consected     Select One     Consected     Select One     Consected     Select One     Consected     Select One     Consected     Select One     Consected     Select One     Consected     Select One     Consected     Select One     Select One     Consected     Select One     Select One     Select     Select One     Select     Select One     Select     Selec                   |       |      |        |       |     |    |    | * Type of Event                                        | Maximum 255 characters.                                                                                                    |      |
| Event City     Event County     Select One     Date of Event     // // (MMDD/YYYY)     Number of Expected     Attendees     Target Audience     Det One     Outpars     The Select One     Outpars     The Select One     Car Seat Check Station     CPS Technican Training     Crosswalk Safety     Distracted Pedestrian/Cyclist     Impairment     Night Time Crash Mitgation     Occupant Protection General     Parking Lot Safety                                                                                                    |       |      |        |       |     |    |    | * Requestor Organization                               | Maximum 255 characters.                                                                                                    |      |
| Event County     Select One     Date of Event     I     I                      |       |      |        |       |     |    |    | * Event City                                           |                                                                                                    |      |
| * Date of Event / / / //////////////////////////////                                                                                                    |       |      |        |       |     |    |    | * Event County                                         | Select One V                                                                                                    |      |
| * Number of Expected<br>Attendees<br>* Target Audience<br>* Target Audience<br>Select One<br>Car Seat Check Station<br>CPS Technician Training<br>Crosswalk Safety<br>Distracted Pedetriani Cyclist<br>Impairment<br>Night Time Crash Mitigation<br>Occupant Protection General<br>Parking Lot Safety                                                                                                    |       |      |        |       |     |    |    | * Date of Event                                        | 1 1 (MADDAYYYY)                                                                                                    |      |
| * Target Audience Select One<br>0-10 years<br>11-17 years<br>18 years and older<br>All Ages<br>Emphasis of Event Select One<br>Car Seat Check Station<br>CPS Technician Training<br>Crosswalk Safety<br>Distracted Pedestrian/Cyclist<br>Impairment<br>Night Time Crash Mitigation<br>Occupant Protection General<br>Parking Lot Safety                                                                                                    |       |      |        |       |     |    |    | * Number of Expected<br>Attendees                      |                                                                                                    |      |
| Emphasis of Event Select One<br>Car Seat Check Station<br>CPS Technician Training<br>Crosswalk Safety<br>Distracted Pedestrian/Cyclist<br>Impairment<br>Night Time Crash Mitigation<br>Occupant Protection General<br>Parking Lot Safety                                                                                                    |       |      |        |       |     |    |    | * Target Audience                                      | Select One<br>0- 10 years<br>11-17 years<br>18 years and older<br>All Ages                                                                                                    |      |
| Ped/Bike Safety General                                                                                                    |       |      |        |       |     |    |    | Emphasis of Event                                      | Select One Car Seat Check Station CPS Technician Training Crosswalk Safety Distracted Pedestrian/Cyclist Impairment Night Time Crash Mitigation Occupant Protection General Parking Lot Safety Ped Bikk Safety General |      |
| * Method of Distribution // Maximum 500 characters                                                                                                    |       |      |        |       |     |    |    | * Method of Distribution                               | Maximum 500 characters                                                                                                    |      |

- 5. Enter your shipping address or check *Same as Billing* (red box) if your shipping address is the same as your billing address.
- 6. Complete all fields under Upcoming Event Information and click on *Continue Checkout* (green box).
- 7. Review your order in the Order Summary page and then click on *Confirm Order* (red box) to place your order.

| Order Summary                                  |                                                                                                    |                                   |                   |          |
|------------------------------------------------|----------------------------------------------------------------------------------------------------|-----------------------------------|-------------------|----------|
| Personal Information                           | Anirudh Rege<br>2100 NE Waldo Ro<br>Suite 106<br>Gainesville, Florida<br>United States of A<br>Email:               | d<br>a 32608<br>merica            |                   |          |
| Shipping Information                           | Anirudh Rege<br>Ship To: Residenci<br>2100 NE WALDO<br>Suite 106<br>GAINESVILLE, FL<br>United States of A<br>Email: | e<br>RD<br>. 32609-8979<br>merica |                   |          |
| Order Details                                  |                                                                                                    |                                   |                   |          |
| Items                                          | Options                                                                                                    | Price                             | Quantity          | Subtotal |
| Activity Book - I'm Safe! in the Car - Spanish | N/A                                                                                                    | \$0.00                            | 10                | \$ 0.00  |
|                                                |                                                                                                    |                                   | Subtotal:         | \$0.00   |
|                                                |                                                                                                    |                                   | Shipping Options: | \$0.00   |
|                                                |                                                                                                    |                                   | Tax:              | \$0.00   |
|                                                |                                                                                                    |                                   | Total:            | \$0.00   |
| Additional Information/Special Instructions:   |                                                                                                    |                                   |                   |          |
| Confirm Order                                  |                                                                                                    |                                   |                   |          |

## Post-Event Reporting

- 1. Login
- 2. Click on View/Edit Profile to see your Orders and Events. Orders may be associated with multiple events. Events may be associated with multiple orders. Orders prior to 10/1/2017 will not have an associated reporting event.

| Order #     | Date Purcha   | ised       | Amount     | Action       |
|-------------|---------------|------------|------------|--------------|
| 22384       | 10/4/2017 2:4 | 44:41 PM   | \$0.00     | View Invoice |
|             |               |            |            |              |
| OPEN EVENTS |               |            |            |              |
|             |               |            |            |              |
| Order #     | Event ID      | Event Date | Event Name | Action       |
|             |               |            |            |              |

- 3. Click on *Report* (red box in the above image) once your event has occurred to provide all necessary documentation.
- 4. Once inside the report, click on *Upload* (red box) to add supporting documentation.

| EVENT REPORT                                      |            |                    | BACK                                                                                                    |
|---------------------------------------------------|------------|--------------------|----------------------------------------------------------------------------------------------------|
| EVENT INFORMATION                                 |            |                    |                                                                                                    |
| Order Number                                      | 22384      |                    |                                                                                                    |
| Event Name                                        | Test       |                    |                                                                                                    |
| REPORT INFORMATION                                |            |                    |                                                                                                    |
| Instructions                                      | Add instru | ctions to Area: IN | VOICE_EVENT_REPORT_INSTRUCTIONS.                                                                                                    |
| UPLOAD SUPPORTING<br>DOCUMENTATION                |            |                    | UPLOAD                                                                                                    |
| Documentation                                     |            |                    |                                                                                                    |
|                                                   |            |                    |                                                                                                    |
|                                                   |            |                    |                                                                                                    |
| Item                                              | Quantity   | Distributed        | Remaining Item(s) Action                                                                                                    |
| Activity Book - I'm Safe! in the Car<br>- Spanish | Qty: 10    | Distr:             | <ul> <li>None - All Items Distributed</li> <li>Redistribute to New Event only if no additional<br/>items are needed</li> <li>Return Remaining Items</li> </ul> |
|                                                   |            |                    |                                                                                                    |
|                                                   |            |                    |                                                                                                    |
| Submit Report                                     |            |                    |                                                                                                    |

a. Click *Browse* and navigate to the location of your file; only one file can be uploaded per event. Only .pdf files are accepted for uploads. File size maximum is 10 megabytes. When you have selected your file click open to upload it. You will get a message popup similar to the one shown in the below image. Click on *OK* and then *EXIT* (red box in second image below) to return to the Event Report Page.

| www.floridaoprc.ce.ufl.edu says:                  | ×  |
|---------------------------------------------------|----|
| 1 file(s) were uploaded. The screen will refresh. |    |
|                                                   | ОК |

| ORDER EVENT DO | CUMENTATION UPLOA | EXIT                                             |
|----------------|-------------------|--------------------------------------------------|
|                |                   | Upload a file                                    |
|                | Document/File     | BROWSE                                           |
|                |                   | 82_Bike.pdf file has successfully been uploaded. |
|                |                   | Uploading new file will override existing file.  |
| 82_Bike.pdf    |                   |                                                  |
| Delete         |                   |                                                  |

5. Next, you will report the status of each item. This involves reporting the quantity of the item you distributed and the remaining action, if any, for the item. Depending on your order history, there will be 3 to 4 options as presented below.

| EVENT REPORT                                      |            |                    |                                                                                                    | BACK     |  |  |  |
|---------------------------------------------------|------------|--------------------|----------------------------------------------------------------------------------------------------|----------|--|--|--|
| EVENT INFORMATION                                 |            |                    |                                                                                                    |          |  |  |  |
| Order Number                                      | 22384      |                    |                                                                                                    |          |  |  |  |
| Event Name                                        | Test       |                    |                                                                                                    |          |  |  |  |
| REPORT INFORMATION                                |            |                    |                                                                                                    |          |  |  |  |
| Instructions                                      | Add instru | ctions to Area: IN | VOICE_EVENT_REPORT_INSTRUCTIONS.                                                                                                    |          |  |  |  |
| UPLOAD SUPPORTING<br>DOCUMENTATION                |            |                    |                                                                                                    | UPLOAD   |  |  |  |
| Documentation                                     |            |                    |                                                                                                    |          |  |  |  |
|                                                   |            |                    |                                                                                                    |          |  |  |  |
|                                                   |            |                    |                                                                                                    |          |  |  |  |
| Item                                              | Quantity   | Distributed        | Remaining Item(s) Action                                                                                                    |          |  |  |  |
| Activity Book - I'm Safe! in the Car<br>- Spanish | Qty: 10    | Distr:             | <ul> <li>None - All Items Distributed</li> <li>Redistribute to New Event only if no ad<br/>items are needed</li> <li>Return Remaining Items</li> </ul> | ditional |  |  |  |
|                                                   |            |                    |                                                                                                    |          |  |  |  |
|                                                   |            |                    |                                                                                                    |          |  |  |  |
| Submit Report                                     |            |                    |                                                                                                    |          |  |  |  |

- a. If all the copies of a particular item were distributed, enter the quantity distributed and check *None All Items Distributed*.
- b. If all the copies of a particular item were not distributed and you would like to redistribute them at a new event but <u>do not need additional items</u>, enter the quantity distributed at the original event and check Redistribute to *New Event*

only if no additional items are needed. You will then be presented with a new screen to add the event/PAMP. Add all event details and click *Save* (red box). .

| EDIT ORDER EVENT               |                                                                                                    |
|--------------------------------|----------------------------------------------------------------------------------------------------|
| Order Number                   | A new PAMP was created for the redistributed items.<br>22386                                                                                                    |
| * Event Name                   | Maximum 255 characters.                                                                                                    |
| * Event Type                   | Maximum 255 characters.                                                                                                    |
| * Requestor Organization       | Maximum 255 characters.                                                                                                    |
| * Event City                   |                                                                                                    |
| * County                       | Select One 🔻                                                                                                    |
| * Date of Event                | [ ] [ (MM/DD/YYYY)                                                                                                    |
| * Number of Expected Attendees |                                                                                                    |
| * Target Audience              | Select One<br>0- 10 years<br>11-17 years<br>18 years and older<br>All Ages                                                                                                    |
| Emphasis of Event              | Select One<br>Car Seat Check Station<br>CPS Technician Training<br>Crosswalk Safety<br>Distracted Pedestrian/Cyclist<br>Impairment<br>Night Time Crash Mitigation<br>Occupant Protection General<br>Parking Lot Safety<br>Ped/Bike Safety General |
| * Method of Distribution       | Maximum 500 characters                                                                                                    |
|                                |                                                                                                    |
| Save                           |                                                                                                    |

c. If all the copies of a particular item were not distributed and you would like to redistribute them at a new event but <u>need additional items</u>, select *Redistribute to a different Order Event*. **Before selecting this option, please create the new order**. After you select this option, click on the dropdown list to select the order/event you want to move the items to. Also, enter the quantity distributed at the original event.

| EVENT INFORMATION                                 |            |                    |                                                                                                    |          |  |  |  |  |
|---------------------------------------------------|------------|--------------------|----------------------------------------------------------------------------------------------------|----------|--|--|--|--|
| Order Number                                      | 22388      |                    |                                                                                                    |          |  |  |  |  |
| Event Name                                        | Test       |                    |                                                                                                    |          |  |  |  |  |
| REPORT INFORMATION                                |            |                    |                                                                                                    |          |  |  |  |  |
| Instructions                                      | Add instru | ctions to Area: IN | OICE_EVENT_REPORT_INSTRUCTIONS.                                                                                                    |          |  |  |  |  |
| UPLOAD SUPPORTING<br>DOCUMENTATION                |            |                    |                                                                                                    | UPLOAD   |  |  |  |  |
| Documentation                                     |            |                    |                                                                                                    |          |  |  |  |  |
|                                                   |            |                    |                                                                                                    |          |  |  |  |  |
|                                                   |            |                    |                                                                                                    |          |  |  |  |  |
| Item                                              | Quantity   | Distributed        | Remaining Item(s) Action                                                                                                    |          |  |  |  |  |
| Activity Book - I'm Safe! in the Car<br>- Spanish | Qty: 10    | Distr:<br>5        | <ul> <li>None - All Items Distributed</li> <li>Redistribute to New Event only if no additems are needed</li> <li>Redistribute to a different Order Event</li> <li>22389 - Test          <ul> <li>Return Remaining Items</li> </ul> </li> </ul> | litional |  |  |  |  |
|                                                   |            |                    |                                                                                                    |          |  |  |  |  |

Submit Report

EVENT REPORT

- d. If all the copies of a particular item were not distributed and you would like to return the remaining copies, enter the quantity distributed and check *Return Remaining Items*.
- 6. After you have selected one of the four options for each item associated with your event, click *Submit Report*. Grant staff will contact you if they have any questions regarding your submittal.